## Instructions to JMP

This document exemplifies the work process in JMP to complete WS2: Servitization. Specifically, it shows how to how to (1) fit distributions to a data set and (2) generate new data points from fitted distributions (monte carlo simulation).

## Fit distributions to a data set

- Click "Analyze Distributions"
- Choose variables to analyze by adding them to the Y, Columns (in this case availability, performance, quality), then click "OK".

|                                                |    |              |             |         | Dataset_Robot1_JMP                                           |                                  |        |  |
|------------------------------------------------|----|--------------|-------------|---------|--------------------------------------------------------------|----------------------------------|--------|--|
| ■ Dataset_Ro ▶                                 |    | Availability | Performance | Quality |                                                              |                                  |        |  |
|                                                | 1  | 0,8          | 0,79        | 0,94    |                                                              |                                  |        |  |
|                                                | 2  | 0,81         | 0,78        | 0,93    |                                                              |                                  |        |  |
|                                                | 3  | 0,78         | 0,74        | 0,96    |                                                              | Distribution                     |        |  |
|                                                | 4  | 0,77         | 0,8         | 0,97    | The distribution of values in each column                    |                                  |        |  |
|                                                | 5  | 0,97         | 0,79        | 0,98    | Select Columns                                               | Cast Selected Columns into Roles | Action |  |
|                                                | 6  | 0,98         | 0,76        | 0,95    | Fact                                                         |                                  |        |  |
|                                                | 7  | 0,79         | 0,77        | 0,95    | Columns                                                      | Y, Columns Availability          | ОК     |  |
|                                                | 8  | 0,82         | 0,81        | 0,92    | Availability     Performance     Quality     Histograms Only | Quality                          | Canaal |  |
|                                                | 9  | 0,75         | 0,82        | 0,89    |                                                              |                                  | Cancer |  |
|                                                | 10 | 0,8          | 0,74        | 0,94    |                                                              | Weight optional numeric          |        |  |
|                                                | 11 | 0,7          | 0,78        | 0,96    |                                                              | Free Optional numeric            | Remove |  |
|                                                | 12 | 0,79         | 0,8         | 0,97    |                                                              |                                  |        |  |
|                                                | 13 | 0,9          | 0,81        | 0,95    |                                                              | By optional                      | Recall |  |
|                                                | 14 | 0,73         | 0,79        | 0,93    |                                                              |                                  | Liele  |  |
| Columns (3/1) Availability Performance Quality | 15 | 0,96         | 0,75        | 0,96    |                                                              |                                  | Help   |  |
|                                                | 16 | 0,8          | 0,77        | 0,93    |                                                              |                                  |        |  |
|                                                | 17 | 0,81         | 0,74        | 0,91    |                                                              |                                  |        |  |
|                                                | 18 | 0,78         | 0,8         | 0,97    |                                                              |                                  |        |  |
|                                                | 19 | 0,77         | 0,76        | 0,95    |                                                              |                                  |        |  |
|                                                | 20 | 0,81         | 0,8         | 0,98    |                                                              |                                  |        |  |

- To fit distributions to each variable, click the red arrow next to the variable name, then choose "Continuous fit All".
- Identify the best fitting distributions by analyzing the goodness of fit statistics. Remember to always choose the simplest, best-fitting distributions to avoid overfitting the model. For example, a "Normal" distribution is simpler than a "Jonhson SI" distribution.

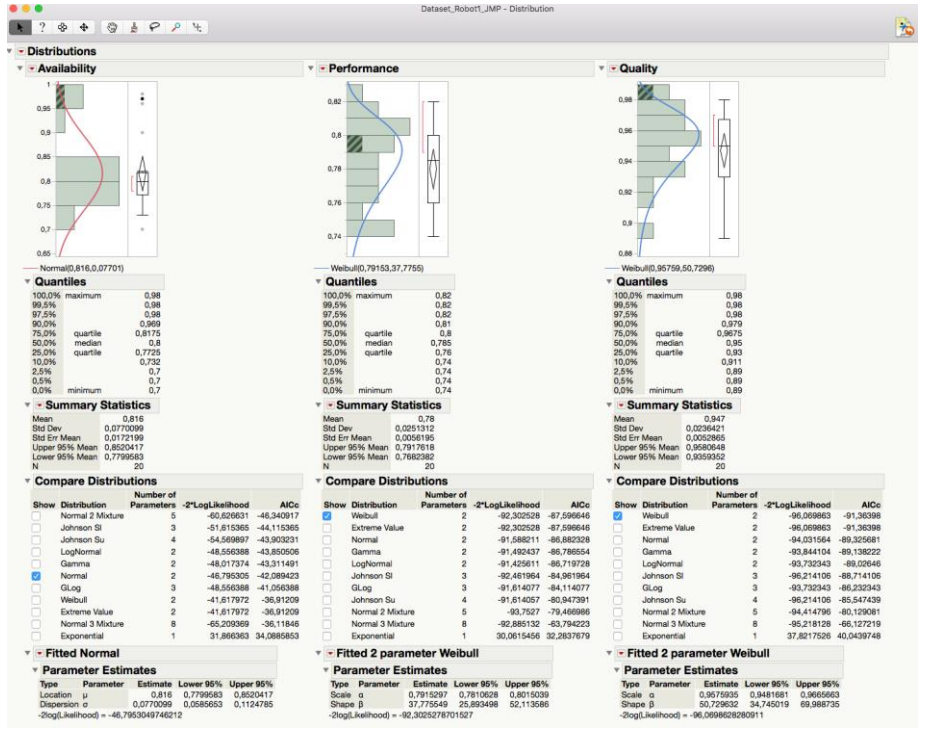

## Generate new data sets from fitted distributions

After a suitable distribution has been identified for each variable, a new data set needs to be generated using monte carlo simulation.

- Open a new, blank data table by clicking "File New New Data Table"
- Double-click the variable and specify the column properties: specify a new name (e.g. Availability\_SIM) and the number of rows = 1000.
- Then click "Column Properties Formula Edit formula" to specify the data properties

|                 |      |                     | untitled 3                           |        |  |  |  |
|-----------------|------|---------------------|--------------------------------------|--------|--|--|--|
| Close data grid | Colu | umn 1               |                                      |        |  |  |  |
|                 |      |                     |                                      |        |  |  |  |
|                 | 'C(  | olumn 1' in table ' | ОК                                   |        |  |  |  |
|                 |      | Column Name         | Availability_SIM                     | Cancel |  |  |  |
|                 |      | Data Type           | V Lock                               | Apply  |  |  |  |
|                 |      | Modeling Type       | Continuous 🗘                         | Help   |  |  |  |
| Columns (1/1)   |      | Format              | Best  Width 12                       |        |  |  |  |
| Column 1        |      |                     | Use thousands separator ( )          |        |  |  |  |
|                 |      | Initialize Data     | Missing/Empty   Number of rows  1000 |        |  |  |  |
|                 |      | Column Properties - |                                      |        |  |  |  |
|                 |      | Formula             | Formula                              |        |  |  |  |
|                 |      | optional item       | Suppress Eval                        |        |  |  |  |
|                 |      |                     | Edit Formula Ignore Errors           |        |  |  |  |
|                 |      |                     |                                      |        |  |  |  |
|                 |      | Remove              |                                      |        |  |  |  |
|                 |      |                     |                                      |        |  |  |  |
|                 |      |                     |                                      |        |  |  |  |
|                 |      |                     |                                      |        |  |  |  |

- To generate new data points, the formula should be specified so that 1000 random data points are drawn based on the fitted distribution.
- Click the tab "Random" and choose the identified best-fitting distribution, and specify the distribution parameters. In the figure below, the historical data for availability had good fit for a normal distribution with mean = 0,816 and standard deviation = 0,077. Specify the parameters and click OK. Then, replicate for the performance and quality parameters.
- Note that different distributions are specified in different ways. For example, a normal distribution is specified as Random Normal (mean, standard deviation), and a Weibull distribution is specified as Random Weibull (beta, alpha). The values are available in the summary statistics and parameter estimates for each variable.

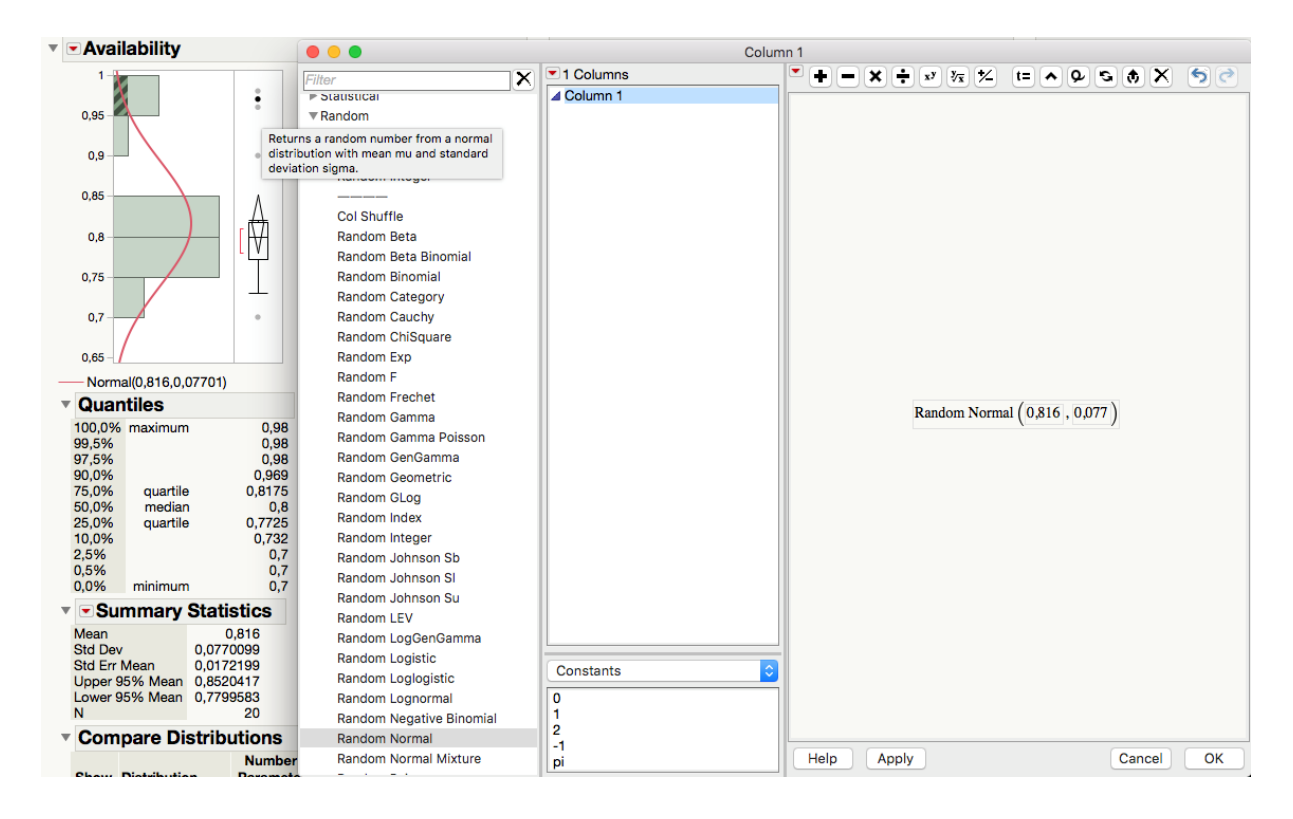

- When new data points have been generated for each variable, create a fourth column that calculates OEE.
- Specify the formula to calculate OEE as Availability \* Performance \* Quality. JMP will then generate 1000 values for the overall OEE.

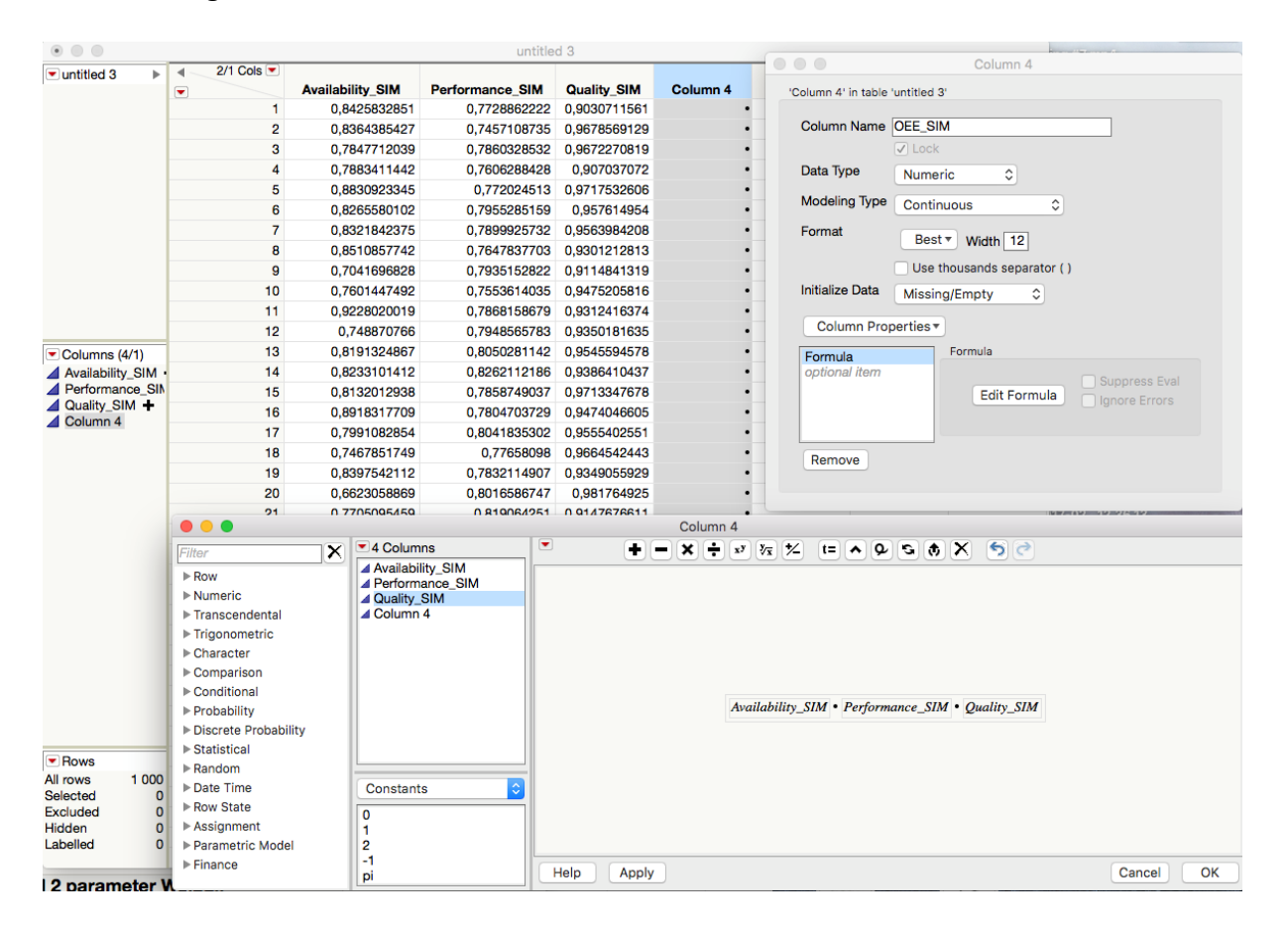

- To improve interpretation of the OEE results, it is helpful to specify a specification limit to the data. In column properties, add a specification limit with a lower limit of 0.7 (i.e. the threshold for making a profit with 70% OEE for one day).
- To analyze the final results, click "Distribution Analyze" and add the OEE\_SIM column. This will show the distribution of expected OEE values based on the 1000 generated values of availability, performance and quality, which is a more representative image of OEE that accounts for the variability in each of the three variables.

|                             |                  | OEE_SIM                               |              |          |        |
|-----------------------------|------------------|---------------------------------------|--------------|----------|--------|
| 'OEE_SIM' in table '        | untitled 3'      |                                       |              |          | ОК     |
| Column Name                 | OEE_SIN          | 4                                     |              |          | Cancel |
|                             | Lock             |                                       |              |          | Apply  |
| Data Type                   | Numer            | ic ᅌ                                  |              |          | Halp   |
| Modeling Type               | Contin           | uous ᅌ                                |              |          | Help   |
| Format                      | Best             | Width 12                              |              |          |        |
|                             | Use t            | housands separator (                  | )            |          |        |
| Column Prop                 | perties <b>*</b> |                                       |              |          |        |
| Formula                     |                  | Spec Limits                           |              |          |        |
| optional item               |                  | Spec Limits are sp                    | pecification | limits   |        |
|                             |                  | the Distribution pl                   | atform. Clic | ck below |        |
|                             |                  | to key in values.<br>Lower Spec Limit | 0            | .7       |        |
| Remove                      |                  | Target                                |              | ·        |        |
|                             |                  | Show as graph                         | reference l  | ines     |        |
|                             |                  |                                       |              |          |        |
|                             |                  |                                       |              |          |        |
| • OEE_S                     | IM               |                                       |              |          |        |
|                             |                  | •                                     |              |          |        |
| 0,8                         |                  | ••                                    |              |          |        |
| 0,75                        |                  | Ť                                     |              |          |        |
| 0,7                         |                  | LSL                                   |              |          |        |
| 0.65                        |                  |                                       |              |          |        |
| 0,00                        |                  |                                       |              |          |        |
| 0,6                         |                  |                                       |              |          |        |
| 0,55                        | _                |                                       |              |          |        |
| 0.5                         |                  |                                       |              |          |        |
| 0,5                         |                  |                                       |              |          |        |
| 0,45                        |                  |                                       |              |          |        |
| 0,4                         |                  | •                                     |              |          |        |
| <ul> <li>Quantil</li> </ul> | 89               |                                       |              |          |        |
| 100,0% ma                   | aximum           | 0,817445099                           |              |          |        |
| 99,5%                       |                  | 0,7589424409                          |              |          |        |
| 90,0%                       |                  | 0,6775269559                          |              |          |        |
| 75,0%                       | quartile         | 0,6423123383                          |              |          |        |
| 25,0%                       | quartile         | 0,5645392913                          |              |          |        |
| 10,0%                       |                  | 0,5304390247                          |              |          |        |
| 0,5%                        |                  | 0,4512517625                          |              |          |        |
| 0,0% m                      | inimum           | 0,4087858131                          |              |          |        |
| • • Sumr                    | nary             | Statistics                            |              |          |        |
| Mean<br>Std Dev             |                  | 0,6030717<br>0,0573164                |              |          |        |
| Std Err Mea                 | an               | 0,0018125                             |              |          |        |
| Lower 95%                   | Mean             | 0,599515                              |              |          |        |
| N                           |                  | 1000                                  |              |          |        |
| 🔻 💌 Capa                    | bility           | Analysis                              |              |          |        |
| Specificati                 | on               | Value Portio                          | on<br>(TSI   | % Actual |        |
| Spec Targe                  | t                | 0,7 Below                             | USL          | 95,4000  |        |
| Upper Spec                  | c Limit          | . Total (                             | Outside      | 95,4000  |        |